## The University of Texas at Tyler Procedures for Entering Blanket POs in PeopleSoft

Please follow the navigation directions, and initial steps found on the "**Create Requisition**" procedures until you get to the following step:

On requisition, Checkout – Review and Submit page:

- 1. Click the Line Details icon at the end of the line you want to pay as 'Amount Only'.
- 2. It will take you to the next screen, 'Line Details'.
- 3. Check the Amount Only box and click OK.
- 4. The screen returns to the Checkout Review and Submit page.
- 5. Add a comment to the box at the bottom of the **Checkout Review and Submit** page and check the box for '**Shown at Voucher**'.
- 6. Proceed with your requisition as normal (see the Create Requisition procedures).

## CLICK THE LINE DETAILS ICON AT THE END OF THE LINE.

| Favorites                                              | Main Menu                                                   |           | Financiais * 2   | eProcurement     | Requisitio | n                                   |                |                 |                 |          |          |        |
|--------------------------------------------------------|-------------------------------------------------------------|-----------|------------------|------------------|------------|-------------------------------------|----------------|-----------------|-----------------|----------|----------|--------|
| Employee Sel                                           | f-Service T                                                 | raining   |                  |                  |            |                                     |                |                 |                 |          |          |        |
|                                                        |                                                             |           |                  |                  |            |                                     |                |                 |                 |          |          |        |
|                                                        |                                                             |           |                  |                  |            |                                     |                |                 |                 |          |          |        |
| Checkout - Review and Submit                           |                                                             |           |                  |                  |            |                                     |                |                 |                 |          |          |        |
| Review the item inf                                    | aview the item information and submit the reg for approval. |           |                  |                  |            |                                     |                |                 |                 |          |          |        |
| Requisition Summary                                    |                                                             |           |                  |                  |            | My Preferences Requisition Settings |                |                 |                 |          |          |        |
|                                                        | iary.                                                       |           |                  |                  |            |                                     |                |                 |                 |          |          |        |
|                                                        | Business L                                                  | Jnit UTTY | L Q              | UT Tyler         |            | Requisit                            | ion Name       | Blanket PO      |                 |          |          |        |
|                                                        | *Reques                                                     | ter 60011 | 37750            | 🔍 Sheila Kay Dar | cey        |                                     | Priority       | Medium 🔻        |                 |          |          |        |
|                                                        | *Curren                                                     | USD       |                  |                  |            |                                     |                |                 |                 |          |          |        |
|                                                        |                                                             |           |                  |                  |            |                                     |                | Custom Fields   |                 |          |          |        |
| Cart Summary: Total Amount 5,000.00 USD                |                                                             |           |                  |                  |            |                                     |                |                 |                 |          |          |        |
| Expand lines to review shipping and accounting details |                                                             |           |                  |                  |            | ÷                                   | Add More Items |                 |                 |          |          |        |
| Requisition L                                          | ines 👔                                                      |           |                  |                  |            |                                     |                |                 |                 |          |          |        |
| Line De                                                | escription                                                  |           | Item ID          | Supplier         |            | Quantity                            | UOM            | Price           | Total           | Details  | Comments | Delete |
| ) 🔲 1 🤐 Or                                             | nelas Data & Cable                                          | TV        |                  | APOGEE TELECON   | IINC       | 1.0000                              | Each           | 5000.0000       | 5000.00         | <b>P</b> | O Add    | Î      |
| " se                                                   | rvic                                                        |           |                  |                  |            |                                     |                |                 |                 |          |          |        |
| Select                                                 | All / Deselect All                                          |           | Select lines to: | Add to Favorites | Q2 Add     | to Template(s)                      | Î              | Delete Selected | Ass Change      |          |          |        |
|                                                        |                                                             |           |                  | 64 <b>-</b>      |            |                                     |                |                 |                 |          |          |        |
|                                                        |                                                             |           |                  |                  |            |                                     |                | Total Amou      | nt 5,000.00 USD |          |          |        |

## NEXT SCREEN, CHECK THE AMOUNT ONLY BOX AND CLICK OK.

| Line Details ②<br>No Image Line 1 🚰                                              | Ornelas Data & Cable TV servic | Line Status Open                                          |  |  |  |
|----------------------------------------------------------------------------------|--------------------------------|-----------------------------------------------------------|--|--|--|
| ▼ Item Details ②                                                                 |                                |                                                           |  |  |  |
| Merchandise Amount<br>Item ID                                                    | 5000.00 USD                    | <ul> <li>RFQ Required</li> <li>Device Tracking</li> </ul> |  |  |  |
| Category<br>Original Substituted Item<br>Description                             | 83111801                       | Zero Price Indicator                                      |  |  |  |
| Physical Nature<br>Buyer                                                         | Services                       | Inspection Required                                       |  |  |  |
| Requisition Comments and Attachments<br>Enter requisition comments<br>Blanket PO |                                | [J]                                                       |  |  |  |
| Send to Supplier Show at Receipt                                                 | Shown at Voucher               | Add more Comments and Attachments                         |  |  |  |